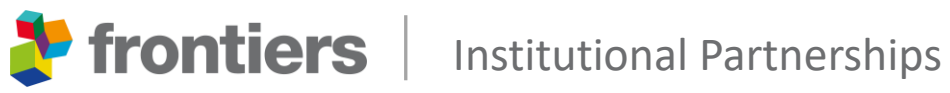

## An author's guide to Frontiers submission system

October 2024

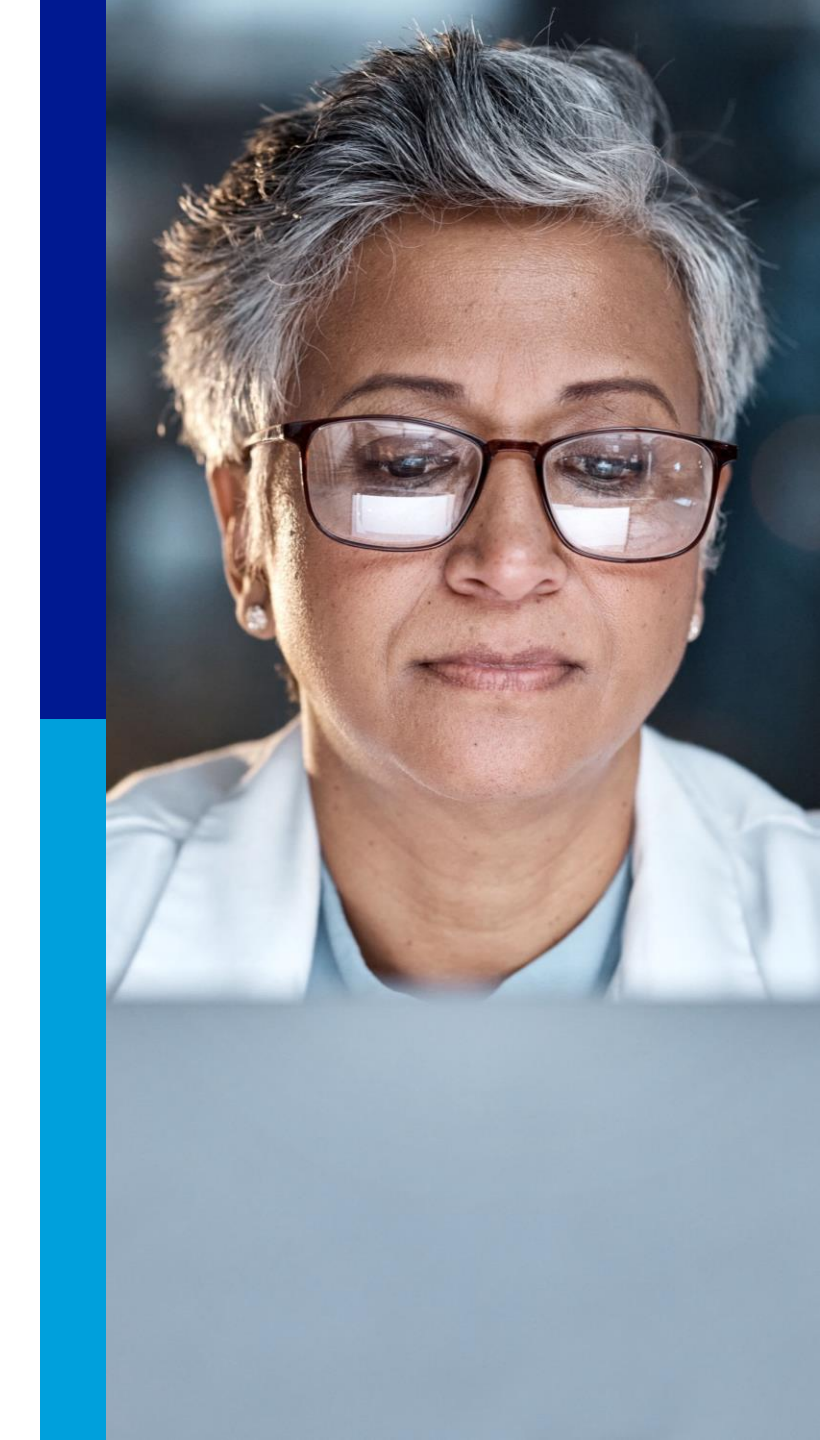

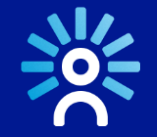

## Institutional Partnerships Program

The Frontiers Institutional Partnerships program streamlines the publication process for authors interested in publishing in our journals, while also expanding the accessibility of research articles to a broader audience.

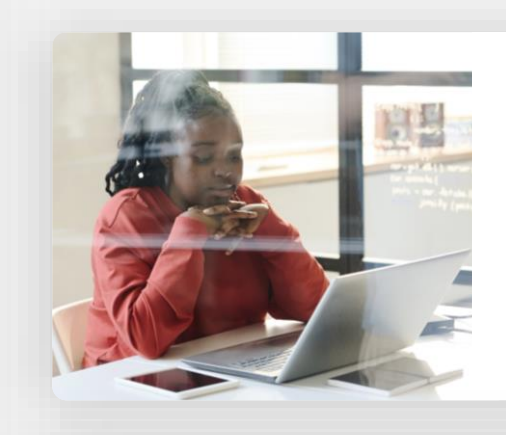

#### SUBMISSIO

Your submission process will be simplified with guidelines and a standardized format to ensure efficient processing.

#### IMPAC

You can increase the impact of your research by improving its discoverability and engagement within the global research community.

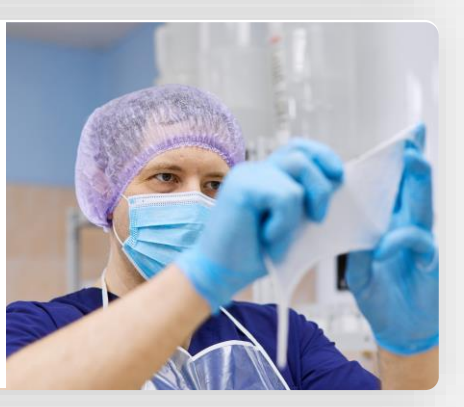

APCs

You'll be released of some or all responsibility for Article Publishing Charges (APCs), depending on the agreement.

## Objective of this guide

#### Guide

This document is a step-by-step that will walk you through Frontiers' submission system.

#### Inform

It will show you what information is important for you to enter if you wish for your manuscript to be considered for your Institution's Open Access agreement with Frontiers.

#### Explain

You will also gain insights into what happens behind the scenes after your submission, so you know what to expect in the time following your submission.

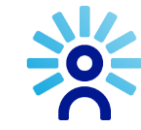

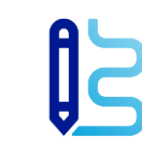

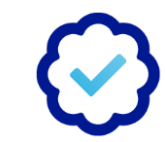

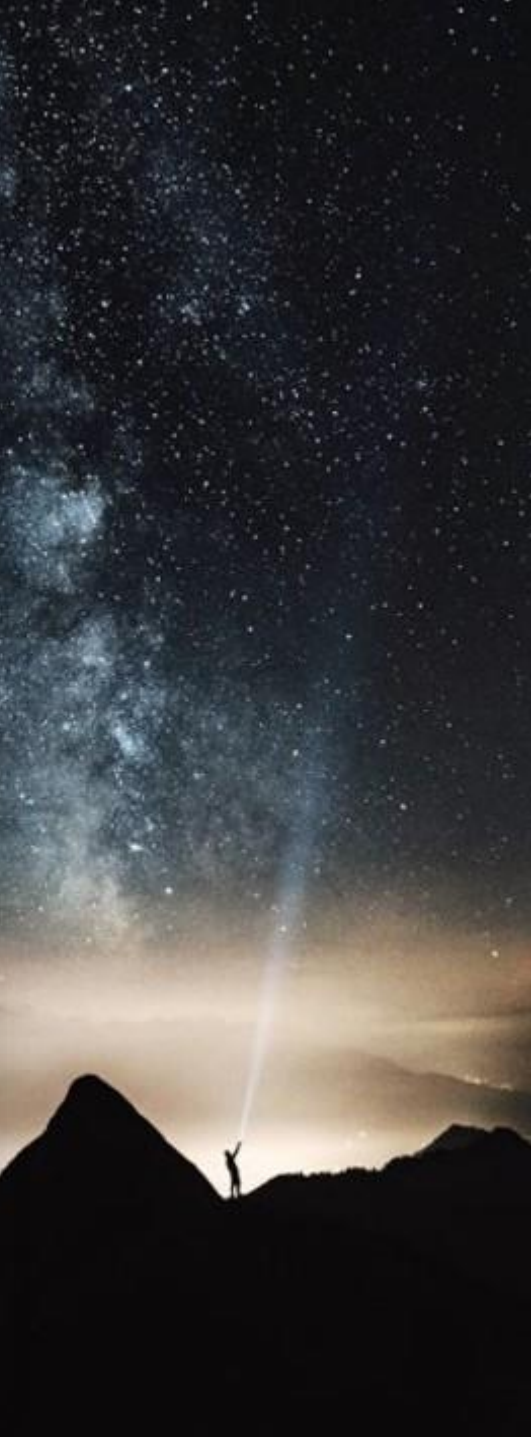

#### 😑 🌓 🐉 frontiers

#### Our institutional partners

Frontiers is an **award-winning open-science platform** and leading open-access publisher. Our institutional partnerships program works with hundreds of research institutions, libraries, consortia, and funders to streamline the way in which **researchers are supported financially** when publishing open access.

Q 2

#### Is your institution a Frontiers partner?

Find out whether your institution has an agreement with us, or learn more about the details of that partnership, below.

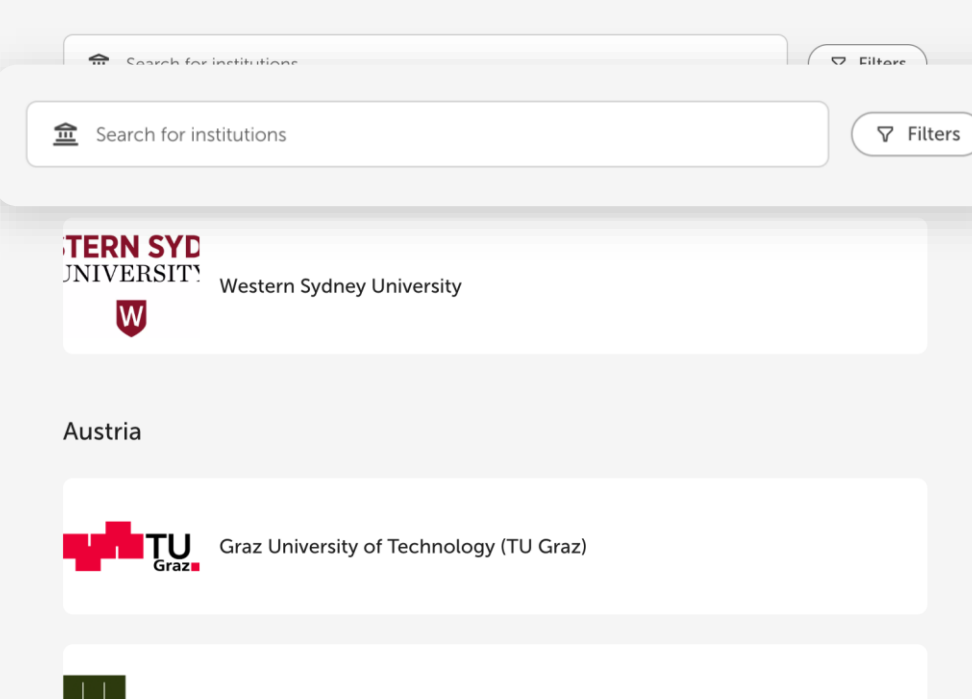

## Before you begin

Before you start a new submission, please review the information on our <u>Institutional Partnerships page</u> concerning your Institution's Open Access agreement with Frontiers.

- If you cannot find your institution, it could be listed under consortia.
- If your institution is not listed at all, then we do not have an agreement currently.
- If in doubt, please contact your librarian.

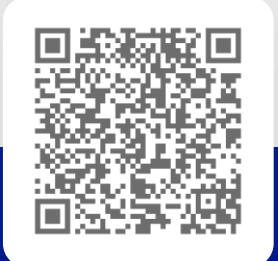

## Important to know

For your manuscript to be considered eligible for publishing fee coverage via an institutional agreement, it is important that you include the following information during submission:

#### **EMAIL**

provide the corresponding author(s) institutional email address(es).

#### **AFFILIATION**

the corresponding author(s) should be affiliated to an institutional partner.

#### FUNDER AND FUNDING INFORMATION

If you have grant funds available for covering your article's publishing fee, specify the funder name, funding information, and award number (if available).

## Log in to MyFrontiers

ON FRONTIERSIN.ORG

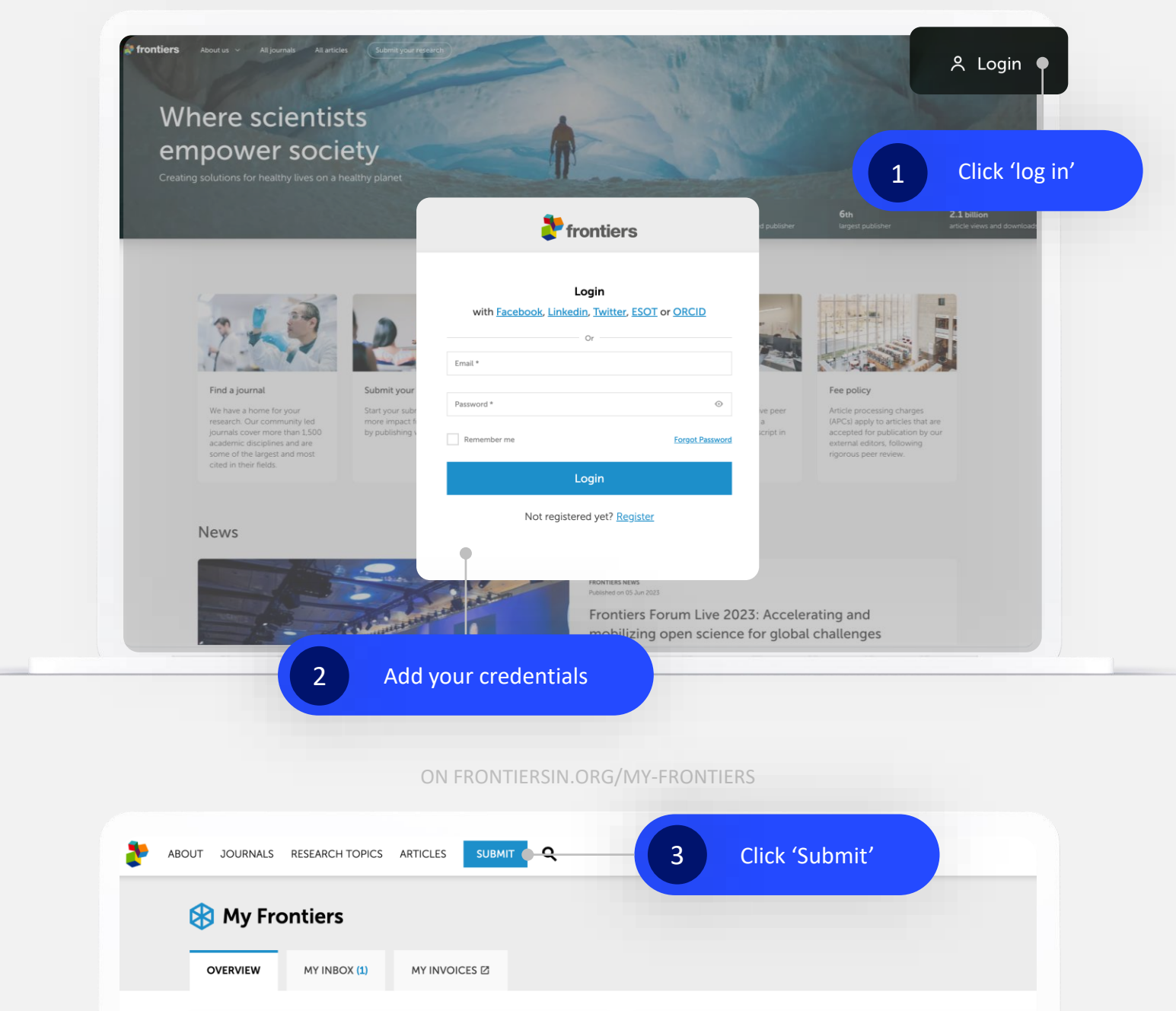

When in the <u>Frontiers webpage</u>, login to My Frontiers and click Submit to start your submission

## Fill in the information in all tiles

Each tile pertains to a different facet of your manuscript that needs to be completed before you can submit it.

#### Complete

will be shown for each tile where all information is submitted correctly.

#### Incomplete

will be shown if some information is missing, you will need to go back and fill in the missing information.

| Submission details                                              |                                                  |                                                           | $\sim$   |
|-----------------------------------------------------------------|--------------------------------------------------|-----------------------------------------------------------|----------|
|                                                                 |                                                  |                                                           |          |
| Manuscript information Incomplete                               |                                                  |                                                           | $\sim$   |
| Authors and contributors<br>Completed                           |                                                  |                                                           | ~        |
| Editorial<br>Incomplete                                         | •                                                |                                                           | ~        |
| Statements<br>Incomplete                                        |                                                  |                                                           | $\sim$   |
| Payment<br>Incomplete                                           |                                                  |                                                           | $\sim$   |
|                                                                 |                                                  | Fronton says<br>Have any questions? I'm here to assist! 🚔 |          |
| Preliminary fees: <b>975.00 USD</b><br>Payment after acceptance | Submission quality: 90%<br>() 1 suggisted action | Preview                                                   | 7 Submit |
|                                                                 |                                                  |                                                           |          |

# Fill in the submission details

Upon selecting journal and article type, the system will show you a preview of fees, which does not consider the possible discounts or waivers and will only need to be paid if the article is accepted for publication.

There are no charges for articles that do not pass peer review.

During your submission, you will find more information by clicking on the information icon.

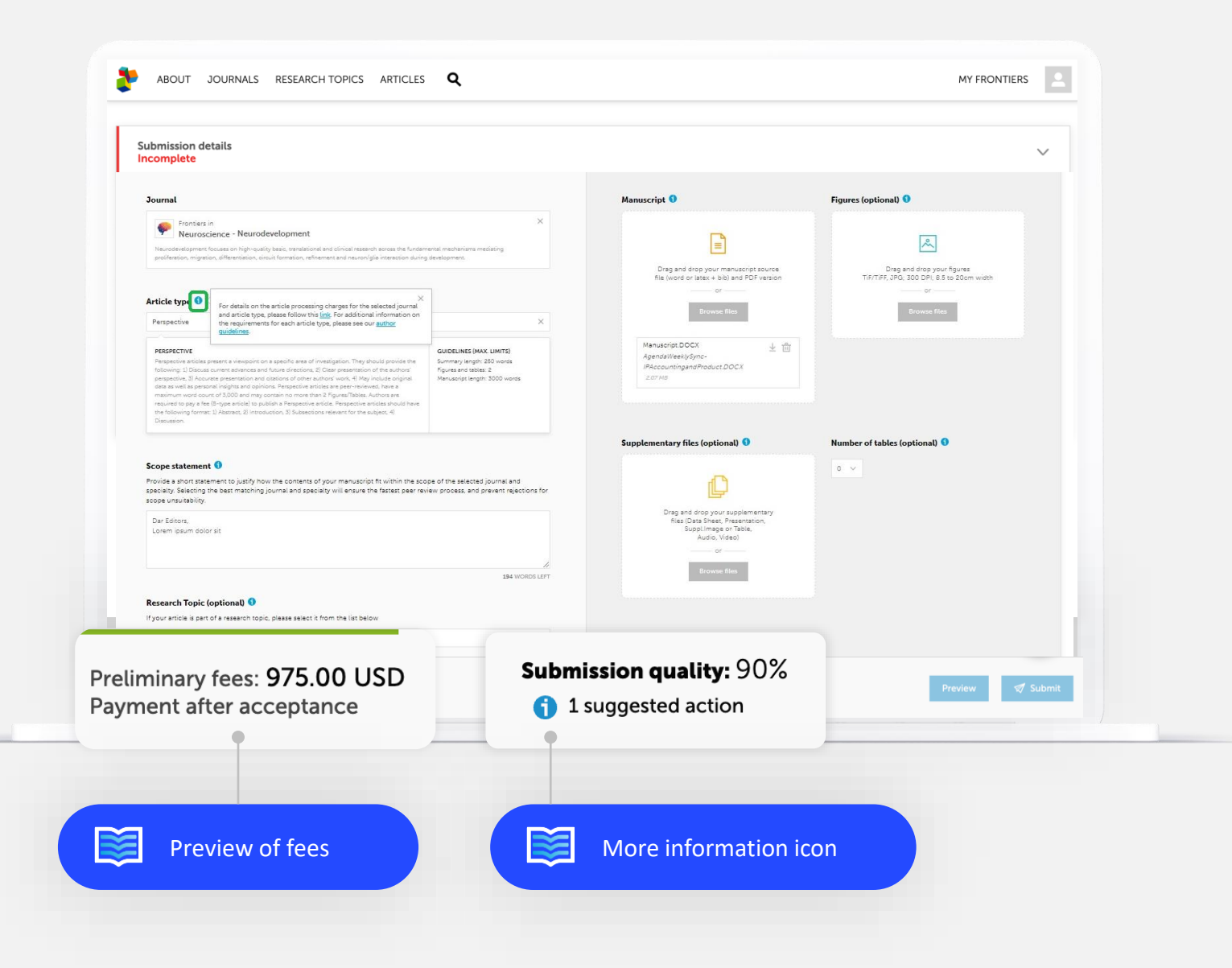

## Fill in the manuscript information

This tile is for adding abstract, article text and the keywords that will be used to find your article in databases after it has been published. If in doubt, click on 'Author guidelines' to be redirected to <u>Frontiers'</u> <u>author guidelines</u>

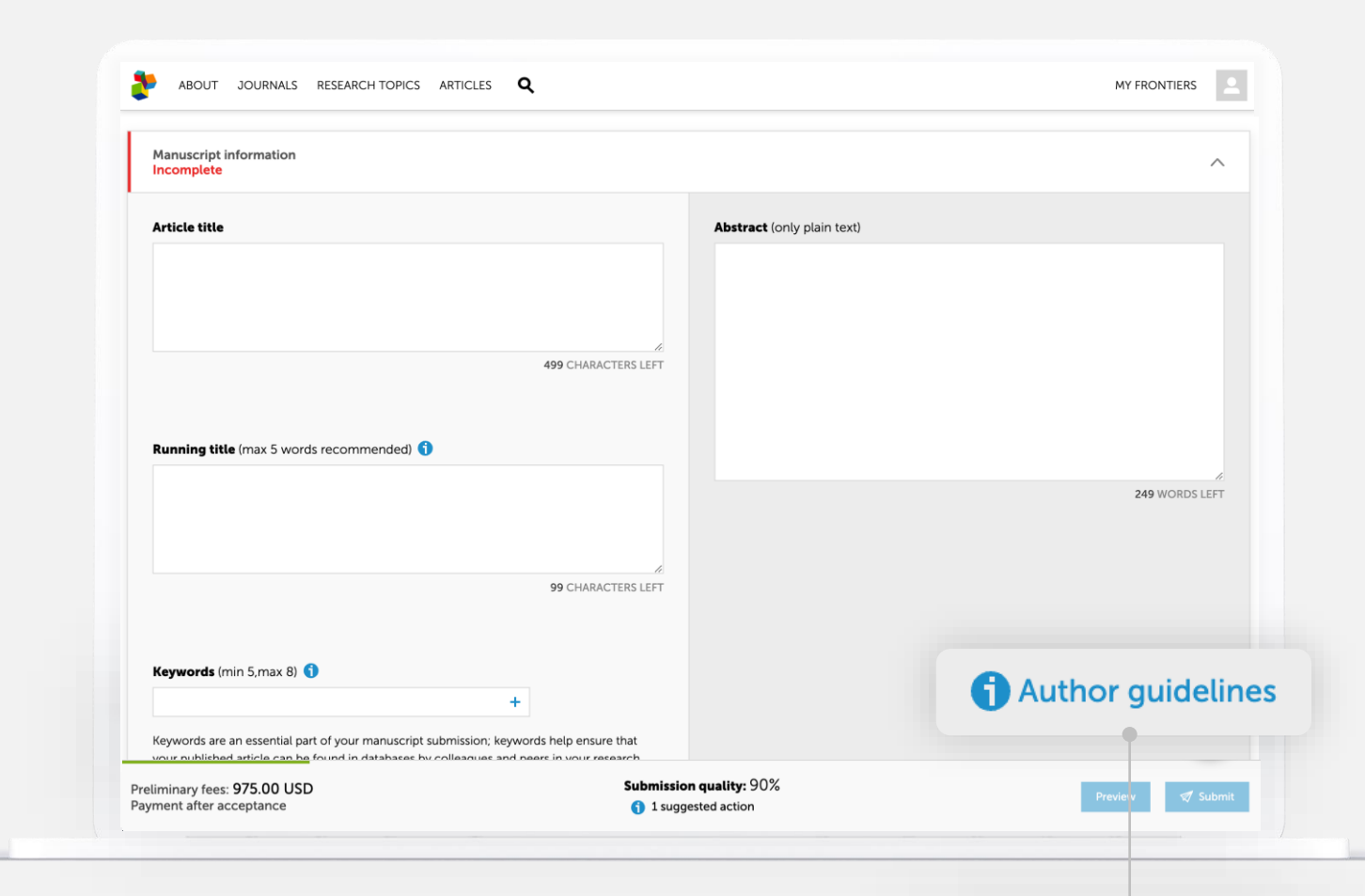

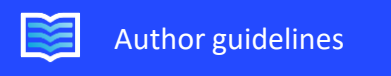

### Fill in the authors and contributors tile

The corresponding author(s) email address and affiliation will be used to identify an existing institutional partnership(s).

Corresponding author(s) should use an institutional email address.

Use the tick button to indicate that someone is a corresponding author.

Affiliations can be edited/ or removed by clicking respectively on  $\swarrow$  or on .

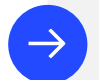

#### For a description of the different contributions, please see the guidelines.

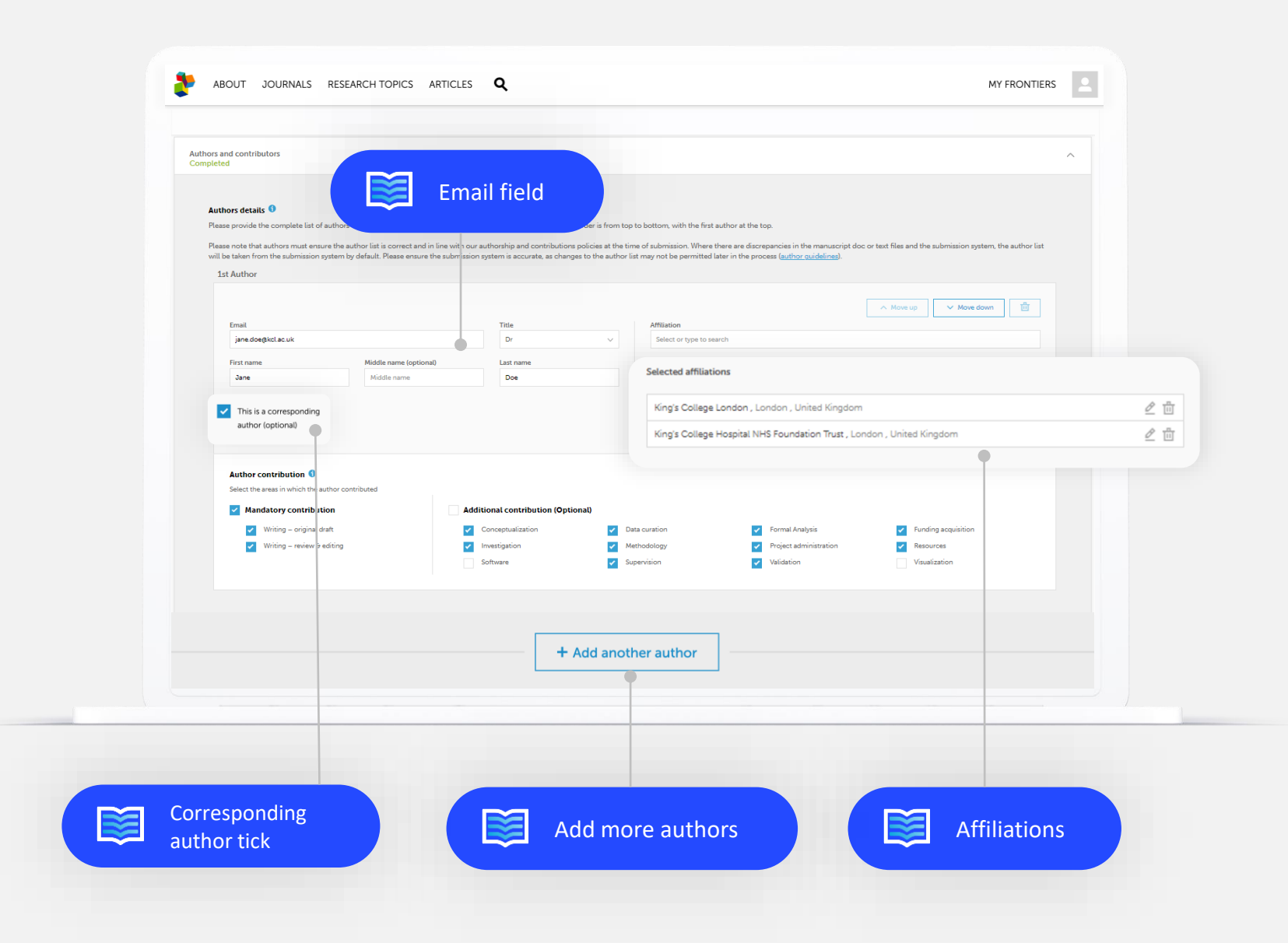

## Fill in the editorial tile

Frontiers' system suggests potential reviewers, based on their research field and publication history.

You can:

- Review these suggestions
- Suggest and/or Exclude reviewers yourself

![](_page_10_Picture_6.jpeg)

![](_page_10_Picture_7.jpeg)

Fill in the statement tile

А

In this tile, you fill in statements regarding conflicts of interests, multiple submissions of the same manuscript, funding, ethics, and data.

| <form>To be completed</form>                                                                                                    | Stateme | nts                                                                                                    |          |
|----------------------------------------------------------------------------------------------------|---------|----------------------------------------------------------------------------------------------------|----------|
| Currential or manual   Image: Image:                                                                       | To be c | mpleted                                                                                                    |          |
| Contraction   Image: Image: I                                                                       |         | onflicts of interest                                                                                                    |          |
| In commercial or financial conflict of interest was identified for this research.   Incurcipt ubmarks   Incurcipt ubmarks   Incurcip                                                                                                    | c       | ommercial or financial 0                                                                                                    |          |
| A commercial or financial coefficie of interest was identified for this research   Image: Coefficient Coefficient Coeffici                                                          | C       | ) No commercial or financial conflict of interest was identified for this research                                                                                                    |          |
| Ansacript submission:   Image: Image: Image                                                                       | Ċ       | A commercial or financial conflict of interest was identified for this research                                                                                                    |          |
| No other version of this manuscript was previously submitted to a Frontiers journal A version of this manuscript was previously submitted to a Frontiers journal Funding In the funding was received for the research, authorship, and/or publication of this article Punding was received for the research, authorship, and/or publication of this article The funding was received for the research, authorship, and/or publication of this article Punding was received for the research, authorship, and/or publication of this article The funding was received for the research authorship, and/or publication of this article Punding was received for the research authorship and/or publication of publication of potentially identifiable images or data. The responses will be compiled to create the ethical statement for your manuscript. This study was conducted in accordance with the local legislation and institution requirements Rule involving research on naminality 1987 Rule involving research on naminality 1987 Puter the subtion of identifiable data 1987 Deter the the subrots of data supporting the conclusions of the manuscript. This includes both data generated by the authors and data analyzed for the study. Deter the subrots of data supporting the conclusions of the manuscript. This includes both data generated by the authors and data analyzed for the study.                                                                                                    |         | anuscript submissions                                                                                                    |          |
| A version of this measurage transmission of this approximate to a Frontiers journal Including was received for the research, authorship, and/or publication of this article Churding was received for the research, authorship, and/or publication of this article Churding was received for the research, authorship, and/or publication of this article Churding was received for the research, authorship, and/or publication of this article Churding was received for the research, authorship, and/or publication of this article Churding was received for the research, authorship, and/or publication of this article Churding was received for the research, authorship, and/or publication of this article Churding was received for the research, authorship, and/or publication of this article Churding was received for the research, authorship, and/or publication of potentially identifiable images or data. The responses will be compiled to create the ethical statement for your manuscript. This taudy was conducted in accordance with the local legislation and institution requirements Churding invested for the manuage 12827 Receiver of data thermany 12827 Network of data thermany 12827 Network of data thermany 12827 Network of data thermany 12827 Network of data supporting the conclusions of the manuscript. This includes both data generated by the authors and data analyzed for the study. Detailability and sources 12827                                                                                                    | 0       | ) No other version of this manuscript was previously submitted to a Frontiers journal                                                                                                    |          |
| Funding   In the funding was received for the research, authorship, and/or publication of this article   In the funding was received for the research, authorship, and/or publication of this article   In the funding was received for the research, authorship, and/or publication of this article   In the funding was received for the research, authorship, and/or publication of this article   In the funding was received for the research, authorship, and/or publication of potentially identifiable images or data. The responses will be compiled to create the ethical statement for your manuscript.   In the study was conducted in accordance with the local legislation and institution requirements   States involving research on numbers state   Inclusion of identifiable data states   Inclusion of identifiable data states   Details   Data analyzed for the supporting the conclusions of the manuscript. This includes both data generated by the authors and data analyzed for the study.   Data availability and sources states                                                                                                    | 0       | ) A version of this manuscript was previously submitted to a Frontiers journal                                                                                                    |          |
| In funding was received for the research, authorship, and/or publication of this article Introduction of the research, authorship, and/or publication of this article Extreme Answer the questionnaires below regarding the involvement of human or animal subjects, and the inclusion of potentially identifiable images or data. The responses will be compiled to oreate the ethical statement for your manuscript. In is study was conducted in accordance with the local legislation and institution requirements. Budies involving research an numane state Budies involving research an inimital state Inclusion of identifiable data state Details involving research and humane state Budies involving research and humane state Budies involving research and numane state Budies involving research and humane state Budies involving research and humane state Budies i                                                                                                    | F       | unding                                                                                                    |          |
| Crucing was received for the research, subtorship, and/or publication of this ancide                                                                                                    |         | ) No funding was received for the research, authorship, and/or publication of this article                                                                                                    |          |
| Extreme Final Control Control                                           | 0       | ) Funding was received for the research, authorship, and/or publication of this article                                                                                                    |          |
| Answer the questionnaires below regarding the involvement of human or animal subjects, and the inclusion of potentially identifiable images or data. The responses will be compiled to create the ethical statement for your manuscript.<br>budies involving research on animals SUME<br>Studies involving research on humans STME<br>Studies involving research on humans STME<br>budies involving research on humans STME<br>Studies involving research on humans STME<br>Studies | E       | thics                                                                                                    |          |
| This study was conducted in accordance with the local legislation and institution requirements  Studies involving research on numbers IIIII  Studies involving research on humans IIIII  Studies involving research on humans IIIII  Studies involving research on humans IIIII  Studies involving research on humans IIIII  Studies involving research on humans IIIIII  Studies involving research on humans IIIIII  Studies involving research on humans IIIIII  Studies involving research on humans IIIIII  Studies involving research on humans IIIIII  Studies involving research on humans IIIIIII  Studies involving research on humans IIIIIIIIIIIIIIIIIIIIIIIIIIIIIIIIIIII                                                                                                    | A       | nswer the questionnaires below regarding the involvement of human or animal subjects, and the inclusion of potentially identifiable images or data. The responses will be compiled to create the ethical statement for your manuscript. |          |
| Budies involving research on animals ISBET Budies involving research on humans ISBET Inclusion of identifiable data ISBET Declare Declare the isources of data supporting the conclusions of the manuscript. This includes both data generated by the authors and data analyzed for the study. Deta availability and sources ISBET                                                                                                    |         | This study was conducted in accordance with the local legislation and institution requirements                                                                                                    |          |
| Studies involving research on humans 11887 Inclusion of identifiable data 18887 Data Declare the sources of data supporting the conclusions of the manuscript. This includes both data generated by the authors and data analyzed for the study. Data availability and sources 18887                                                                                                    | 5       | udles involving research on animals \$77.87                                                                                                    |          |
| Inclusion of identifiable data \$\$\$\$\$\$<br>Data<br>Declare the sources of data supporting the conclusions of the manuscript. This includes both data generated by the authors and data analyzed for the study.<br>Data availability and sources \$\$\$\$\$\$\$                                                                                                    | S       | udies involving research on humans \$1887                                                                                                    |          |
| Data Declare the sources of data supporting the conclusions of the manuscript. This includes both data generated by the authors and data analyzed for the study. Data availability and sources STMAT                                                                                                    | h       | clusion of identifiable data stuar                                                                                                    |          |
| Declare the sources of data supporting the conclusions of the manuscript. This includes both data generated by the authors and data analyzed for the study.<br>Deta availability and sources START                                                                                                    |         |                                                                                                    |          |
| Data availability and sources \$3887                                                                                                    |         | and class the sources of data supportion the conclusions of the manuscript. This includes both data generated by the authors and data analyzed for the study.                                                                           |          |
|                                                                                                    | 5       | ata availability and sources start                                                                                                    |          |
|                                                                                                    |         |                                                                                                    |          |
|                                                                                                    |         |                                                                                                    |          |
| 0 Aut                                                                                                    |         |                                                                                                    | 1 Author |
|                                                                                                    |         |                                                                                                    |          |

## Fill in the statement tile

В

In the Funding Information box, you provide info about the funds received for your research and publication. This text will be published in the finished article. Fill in the 'Funder (optional)' field if a funder other than your institution is paying for the publishing fee.

| Statements<br>Incomplete                                                                                                    |                                                                                                    | ~                     |
|----------------------------------------------------------------------------------------------------|----------------------------------------------------------------------------------------------------|-----------------------|
| Funding                                                                                                    |                                                                                                    |                       |
| <ul> <li>No funding was received for the research, authorship, and/or publication of this</li> <li>Funding was received for the research, authorship, and/or publication of this art</li> </ul> | is article                                                                                                    |                       |
| Funding information 1                                                                                                    |                                                                                                    |                       |
| Declare all sources of funding received for the research being submitted, adding a s                                                                                                    | short description of each funder's role. This statement will be shown in the published article.                                          |                       |
| Funding for this research was supported by the European Research Council (ERC                                                                                                    | C 12345).                                                                                                    |                       |
|                                                                                                    |                                                                                                    | e                     |
|                                                                                                    |                                                                                                    |                       |
| Funder (optional)<br>You can search and add the name of one or more funding institutions in the box bel                                                                                         | elow. If available, please add an award or grant number and specify if any of the funders is covering the article publishing charges (AF | Cs) for this article. |
| Please add funder for us to identify and validate partnerships to cover your art                                                                                                    | rticle publishing charges (APC).                                                                                                    |                       |
|                                                                                                    |                                                                                                    | T                     |
|                                                                                                    |                                                                                                    |                       |
| European Research Council                                                                                                    |                                                                                                    | ×                     |
| Award number +                                                                                                    |                                                                                                    |                       |
| ERC12345                                                                                                    |                                                                                                    |                       |
| I will use these funds to cover the article publishing charges (APCs).                                                                                                    |                                                                                                    |                       |
|                                                                                                    |                                                                                                    |                       |
|                                                                                                    | + Add funder                                                                                                    |                       |
|                                                                                                    |                                                                                                    |                       |
|                                                                                                    |                                                                                                    |                       |
|                                                                                                    |                                                                                                    |                       |
|                                                                                                    |                                                                                                    |                       |
|                                                                                                    |                                                                                                    |                       |
|                                                                                                    |                                                                                                    |                       |
|                                                                                                    |                                                                                                    |                       |

## Fill in the payment tile

A

The Billing details that you provide here will be used if the publishing fee are not covered by a partner institution.

If necessary, the invoice recipient can be modified by selecting an option from the dropdown menu on the right-hand side.

Under Billing reference (optional), you can add any reference number you wish to appear in the invoice.

| To be compl    | ted                                          |                                                        |                                                                     | ^          |
|----------------|----------------------------------------------|--------------------------------------------------------|---------------------------------------------------------------------|------------|
| Billing De     | ails                                         |                                                        |                                                                     |            |
| Please fill in | the Invoice recipient details below. These o | details will be used if the article publishing charges | (APCs) are not covered by an institutional partner.                 |            |
| Invoice Rec    | pient                                        |                                                        |                                                                     |            |
| Jane Doe       | CORRESPONDING AUTHOR                         |                                                        |                                                                     | ~          |
| Affiliation (  | ptional)                                     |                                                        |                                                                     |            |
| King's Coll    | ege London                                   |                                                        |                                                                     |            |
| Billing Ema    |                                              |                                                        |                                                                     |            |
| jane.doe@      | kel.ac.uk                                    |                                                        |                                                                     |            |
| Address        |                                              |                                                        |                                                                     |            |
| 21 Ebury S     | treet                                        |                                                        |                                                                     |            |
|                |                                              |                                                        |                                                                     |            |
|                |                                              |                                                        |                                                                     |            |
|                |                                              |                                                        |                                                                     | 11         |
| City           |                                              | Zip/Postal code                                        | Country/Region                                                      |            |
| London         |                                              | SW1W ONY                                               | United Kingdom                                                      | ×          |
| Billing refer  | ence (optional)                              |                                                        |                                                                     |            |
| You may ad     | I here any additional information to be incl | uded in the invoice (e.g. VAT number or purchasin      | g order). Please note that this field is not verified by our accour | ting team. |
| PO 27139       | ł                                            |                                                        |                                                                     |            |
|                | )                                            |                                                        |                                                                     |            |
|                |                                              |                                                        |                                                                     | G ,        |
|                |                                              |                                                        |                                                                     | 11         |
|                |                                              |                                                        |                                                                     |            |
|                |                                              |                                                        |                                                                     |            |
|                |                                              |                                                        |                                                                     |            |
|                |                                              |                                                        |                                                                     |            |
|                |                                              |                                                        |                                                                     |            |

Fill in the payment tile

В

In the Payer Selection part, you are prompted to choose a partner institution that may partially or fully cover the publishing fee for your article via their agreement with Frontiers.

The partner institutions shown are based on the funding information and corresponding author details (email and affiliation) you have entered previously.

Pay attention to the text under each partner. That's their eligibility criteria, the standards that your article must fulfill to be funded. If in doubt, contact your librarian.

Select Individual payer if the APC should be handled outside of Frontiers' Partnerships program.

| To be co           | mpleted                                                                                                    |
|--------------------|----------------------------------------------------------------------------------------------------|
| Payer              | election                                                                                                    |
| Based o<br>appropr | the funding information and corresponding author details (email and affiliation), we have identified 1 institutional partners. Please select the ate payer.                                                                                                    |
|                    | ▲ King`s College London (UKRI/COAF funded research only)                                                                                                    |
|                    | King's authors of peer-reviewed research/review articles funded by British Heart Foundation (BHF), Cancer Research UK, UK Research and<br>Innovation (UKRI), RCUK/AHRC, BBSRC, EPSRC, ESRC, MRC, NERC, STFC, Wellcome Trust and where the grant is held at King's |
| 0                  | Other Institutional Partner                                                                                                    |
|                    | Enter at least 3 characters to search for Institution                                                                                                    |
| 0                  | L Individual payer                                                                                                    |
|                    |                                                                                                    |

## Fill in the payment tile

С

In case you received a waiver from Frontiers before submitting your manuscript, fill in the Discount code in the dedicated field.

As explained under the information icon, the Preliminary fees overview does not consider any discount or partnership coverage yet.

| ABOUT JOURNALS RESEARCH TOPICS ARTICLES <b>Q</b>                                                                      |                                                          | MY FRONT                                                                                                    |
|----------------------------------------------------------------------------------------------------|----------------------------------------------------------|----------------------------------------------------------------------------------------------------|
| Payment<br>To be completed                                                                                            |                                                          |                                                                                                    |
| Discount code (optional)<br>If you have received a discount code from Frontiers, please enter it below. You can apply | up to 12 discount co                                     | des. Once validated, discounts will be applied to the invoice upon sub                                                                                                    |
| +<br>Preliminary fees 1                                                                                               |                                                          |                                                                                                    |
| Article Processing Fee                                                                                                |                                                          | 2,095.0                                                                                                    |
| Sub total<br>VAT rate 0.00%                                                                                           |                                                          | 2,095.0                                                                                                    |
| TOTAL DUE (after acceptance)                                                                                          |                                                          | 2,095.00                                                                                                    |
| I and my fellow co-authors are fully aware of and agree with the payment of the lis                                   | The amount                                               | t due upon manuscript acceptance is indicated                                                                                                    |
|                                                                                                    | Note that th<br>account pre<br>regarding yo              | nis is a preliminary calculation and does not take<br>eviously agreed discounts or waivers. For assista<br>our invoice, please contact <u>accounting@frontie</u>                                            |
|                                                                                                    | Upon manu<br>for downloa<br>invoice that<br>a waiver app | script submission, a Pro-Forma invoice is made<br>ad from the review forum. This is only a prelimir<br>can be used for justification purposes (such as<br>proval procedure) until a valid and payable invoi |

Upon manuscript acceptance, a valid invoice is issued and the due amount becomes payable within <u>30 days</u>. Invoices can be paid by credit card, bank transfer or cheque.

![](_page_16_Picture_0.jpeg)

### Final steps

Once you've filled in information in all tiles, you can check the preview or directly submit your manuscript.

You're done! Thank you for your interest in publishing with Frontiers.

Questions or difficulties during the submission process?

Please contact our application support team support@frontiersin.org

### **Post-submission** stages

Below is a scheme showing the stages from manuscript submission to acceptance and the eligibility verification process run by the partner institutions, two parallel but independent processes. Please refer to the review forum and/or respective journal editorial team regarding any questions related to your manuscripts peer review.

|                                          | Article submitted                                                                               | Initial validation                                                                                  | Peer review                                                                                           | Article accepted                                                                                     | Invoicing                                                                                                    |  |
|------------------------------------------|-------------------------------------------------------------------------------------------------|----------------------------------------------------------------------------------------------------|----------------------------------------------------------------------------------------------------|----------------------------------------------------------------------------------------------------|----------------------------------------------------------------------------------------------------|--|
| Manuscript journey                       | Once your manuscript<br>submission is completed,<br>you will receive<br>confirmation via email. | The manuscript must pass<br>the initial quality checks to<br>enter the peer review<br>process.      | Independent and<br>Interactive review going<br>on.                                                    | The peer review will lead<br>to the article either being<br>accepted for publication or<br>rejected. | An invoice is issued to the<br>recipient on the same day<br>of the article acceptance.<br>Editorially rejected articles<br>incur no fees.            |  |
| Fee coverage<br>eligibility verification | N/A                                                                                             | If during submission, you selec<br>contact them to verify your eli<br>confirmed to the correspondir | If your institution<br>approved the fee payment,<br>the invoice will be<br>processed according to the |                                                                                                    |                                                                                                    |  |
| Author(s) notification                   | Email notification:<br>Article submitted                                                        | N/A                                                                                                 | Email notification:<br>Eligibility verified                                                           | Email notification:<br>Article accepted                                                              | agreement.<br>If your institution declined<br>the fee payment, the<br>invoice will be sent to the<br>alternative invoice<br>recipient at full price. |  |

## Relevant links

![](_page_18_Picture_2.jpeg)

Fee support request form <u>Go to form  $\rightarrow$ </u>

![](_page_18_Figure_4.jpeg)

### Contact us

Institutional Partnerships For queries related to Open Access publishing agreements institutions@frontiersin.org

Accounting For payment and invoicing queries accounting.institutions@frontiersin.org

Application Support For help with technical issues <a href="mailto:support@frontiersin.org">support@frontiersin.org</a>